### 厚生労働省「女性の活躍・両立支援総合サイト」ログイン方法ユーザーガイド

2024/10/31

女性の活躍・両立支援総合サイト(両立支援のひろば、女性の活躍推進企業データベース)をご利用いただきありがとうございます。2024 年 10 月から、本サイトにおいて、ご利用企業の皆様のログイン方法が変更になりました。

本ガイドでは、変更後のログイン方法などについてご説明します。

既に本サイトに登録済の方も、新たにログイン ID・PW の登録が必要になります。

【お問合せ先】

女性の活躍・両立支援総合サイト事務局 https://positive-ryouritsu.mhlw.go.jp/inquiries/edit

【目次】

| 1. | 概要 ••••••••••••••••••••••••••••••••••••                  | 2  |
|----|----------------------------------------------------------|----|
| 2. | ログイン方法 ・・・・・・・・・・・・・・・・・・・・・・・・・・・・・・・・・・・・              | 3  |
|    | 初めてご利用の方 ・・・・・・・・・・・・・・・・・・・・・・・・・・・・・・・・・・・・            | •3 |
|    | ログイン ID・PW をお持ちでない方 ・・・・・・・・・・・・・・・・・・・・・・・・・・・・・・・・・・・・ | 8  |
|    | ログイン ID・PW をお持ちの方 ・・・・・・・・・・・・・・・・・・・・・・・・・・・・・・・・・・・・   | 3  |
|    | ログイン ID・PW が不明な場合 ・・・・・・・・・・・・・・・・・・・・・・・・・・・・・・・・・・・・   | 8  |
|    | パスワード変更 ・・・・・・・・・・・・・・・・・・・・・・・・・・・・・・・・・・・・             | 1  |
|    | 代行ログイン ・・・・・・・・・・・・・・・・・・・・・・・・・・・・・・・・・・・・              | :3 |

## 1. 概要

女性の活躍・両立支援総合サイトのログイン ID 登録の概要

一つの企業で複数の担当者情報(メールアドレス)の登録がある場合(最大 3 名まで)は、担当者ごとにログイン ID を設定し、それぞれのログイン ID で企業のマイページにログインします。

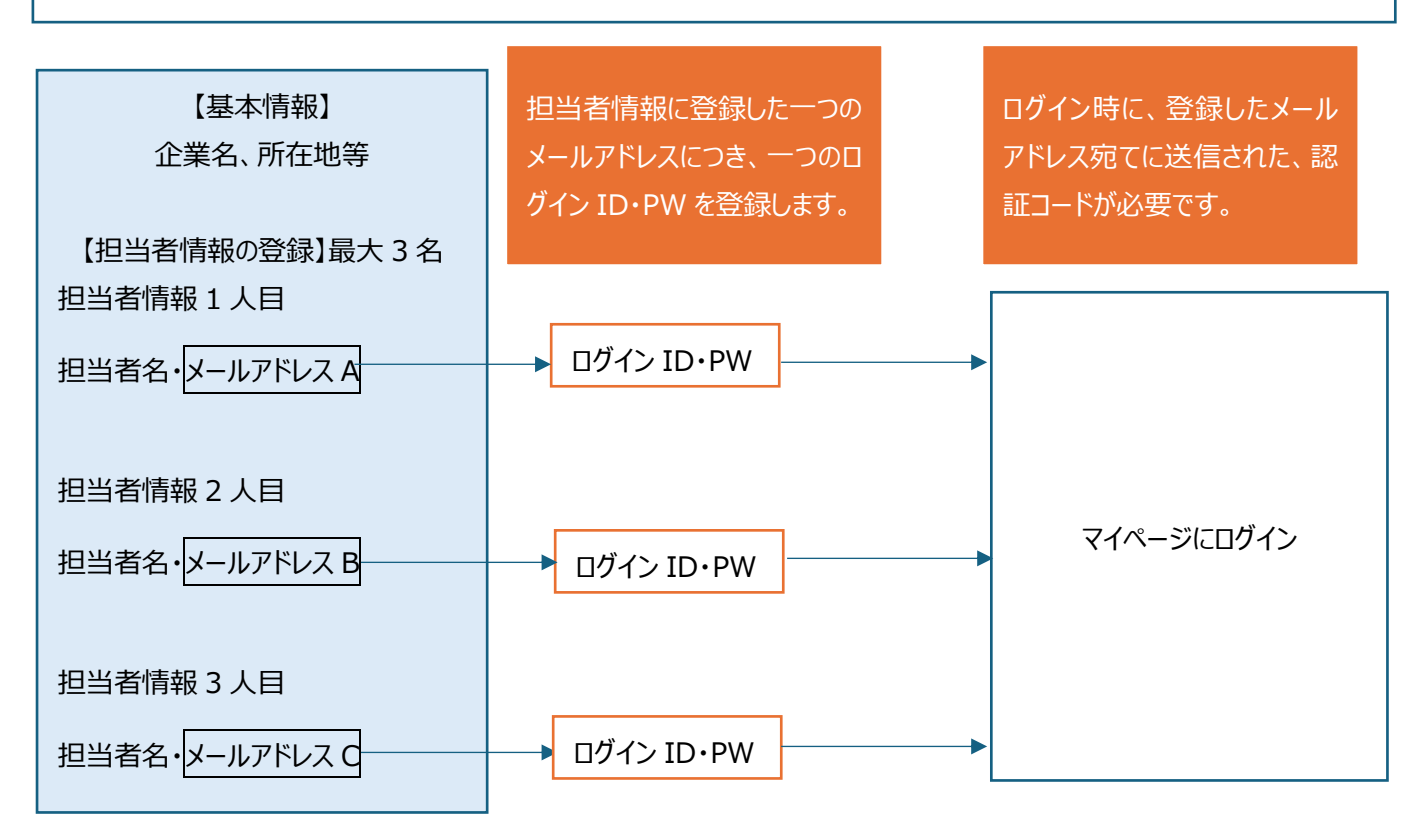

```
同じメールアドレスで複数企業の担当者登録をしている場合は、ログイン後に作業する企業を選択します。
```

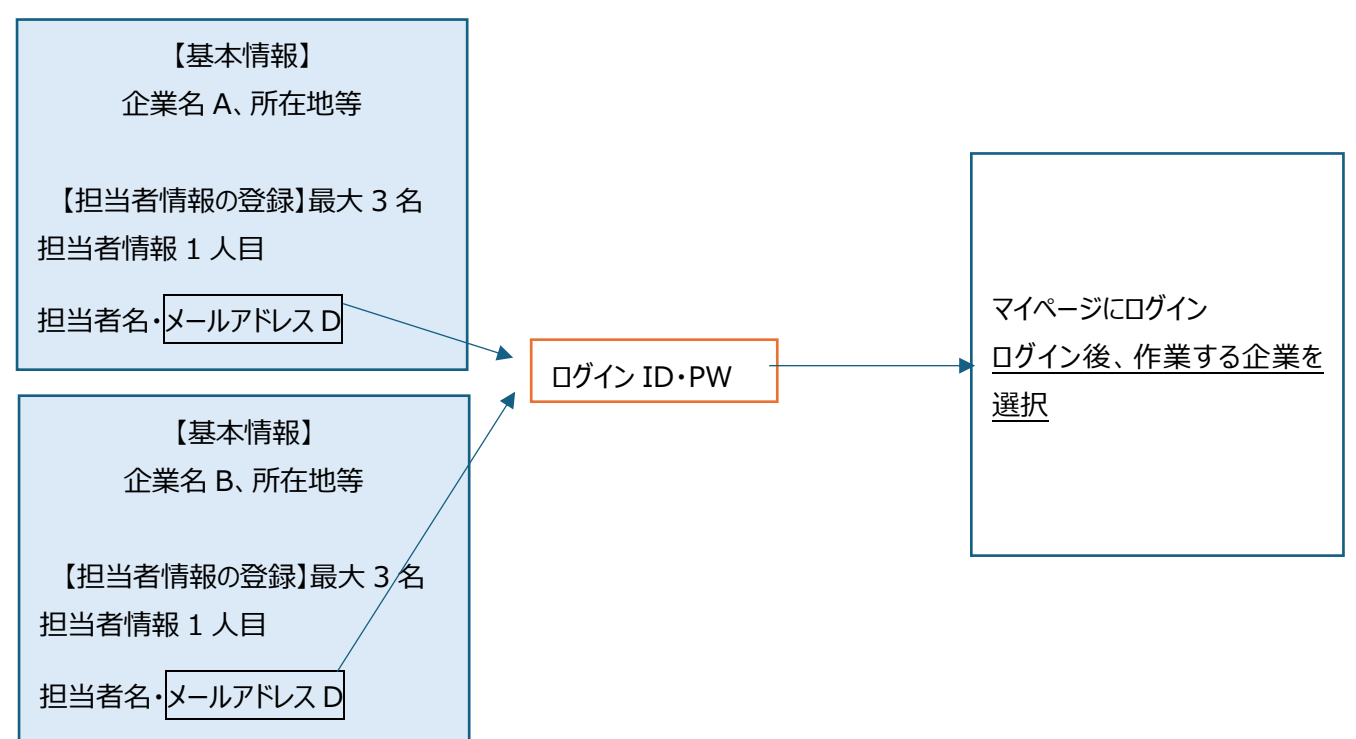

# 2.ログイン方法

初めてご利用の方 →P.3 へ ログイン ID・PW をお持ちでない方 →P.8 へ ログイン ID をお持ちの方 →P.13 へ

## 初めてご利用の方

企業情報、担当者情報の登録を行います。

1. [新規登録] をクリックします。

| ホーム >ログイン                                                                                                    |                                               |  |  |  |
|----------------------------------------------------------------------------------------------------|-----------------------------------------------|--|--|--|
| 自社の行動計画・データ等を登録・修正する                                                                                                    |                                               |  |  |  |
| 2024年10月7日からログイン方法が変更になりました。                                                                                                   |                                               |  |  |  |
| 2024年10月7日以降にログインする方は、ご自身でログインID・PWの登録が必要になります。「ログインID・PWの登録」ボタンからお進みください。 詳しくは「 <u>女性の活躍・両立支援総合サイトログイン方法ユーザーガイド</u> 」をご覧ください。 |                                               |  |  |  |
| ログインIDをお持ちの方                                                                                                    | 初めてご利用の方                                      |  |  |  |
| ログインIDを入力<br>パスワードを入力                                                                                                    | (両立支援のひろば・女性の活躍推進企業データベース<br>の掲載がない方)<br>新規登録 |  |  |  |
| ログイン                                                                                                    | ログインID・PWをお持ちでない方                             |  |  |  |
| ログインID・PWをお忘れの方                                                                                                    | (既に両立支援のひろば・女性の活躍推進企業データベ<br>ースの掲載がある方はこちらから) |  |  |  |

2.STEP① [法人検索] をクリックします。

個人事業主(法人番号がない事業主)の方は、4.STEP②(P.6)にお進みください。

| <b>文性の活躍を推進</b> 仕事と家庭の両立を支援 <b>女性の活躍を推進</b> ・ <b>一面立支援 総合サイト 厚生労働省委託事業 ホーム</b> >サイトマップ >検索について >印刷について                                                                                                    |
|----------------------------------------------------------------------------------------------------|
| ホーム >基本情報 新規登録 入力フォーム                                                                                                    |
| 基本情報 新規登録 入力フォーム<br>まずは本入力フォームにて、貴社の基本情報と担当者情報をご入力ください。<br>入力が終わりましたら確認画面へお進みください。                                                                                                    |
| 入力フォーム     確認画面     完了       既に基本情報を登録されている場合は     二ちら                                                                                                    |
| 「職場情報総合サイト(しょくばらぼ)」への転載を希望しない企業の方<br>「職場情報総合サイト」は、若者雇用促進総合サイト、女性の活躍推進企業データベース、両立支援のひろばの3サイト<br>に分かれて掲載されている企業の職場情報を収集・転載し、国の各種認定・表彰制度の取得情報を掲載するものです。女<br>性の活躍推進企業データベース、両立支援のひろばに掲載され、法人番号が入力されている企業の情報は、「職場情報<br>総合サイト」に転載されます。 |
| 「職場情報総合サイト」に転載を希望しない場合は、下記リンク先の「当サイトに掲載を希望しない場合」をご覧ください。<br>「職場情報総合サイト」企業の方向け利用方法                                                                                                    |
|                                                                                                    |
| 基本情報 新規登録の流れはこちらからご確認ください。                                                                                                    |
| STEP                                                                                                    |
| まずは「法人検索」ボタンより自社を検索、選択してください。( <u>STEP②</u> の法人番号と企業名の<br>項が自動的に入力されます。)                                                                                                    |
| ※個人事業主の場合はボタンは押さずにそのまま <u>STEP②</u> へ進み、法人番号の項で「個人事<br>業主である」にチェックを入れてください。                                                                                                    |
| 法人検索                                                                                                    |

3.STEP①-1「法人番号」又は「商号又は名称」を入力し、 [検索] をクリックすると、STEP①-2 に貴社に該当する情報が表示されます。

正しい情報であるかを必ず確認の上、情報をクリックします。

| 法人検索                                                                                                    |  |  |  |  |
|----------------------------------------------------------------------------------------------------|--|--|--|--|
| STEP1-1                                                                                                    |  |  |  |  |
| 検索欄に「商号又は名称」もしくは「法人番号」を入力して検索してください。                                                                                                    |  |  |  |  |
| ※個人事業主の場合は <u>こちら</u> から基本情報入力画面に戻り、法人番号の「個人事業主である(番号は未入力のままとしてくださ<br>い)」にチェックをしてください。                                                                                                    |  |  |  |  |
| 法人番号: 6000012070001 検索                                                                                                    |  |  |  |  |
| 商号又は名称: 全国 🗸 すべての市区町村 🗸 検索                                                                                                    |  |  |  |  |
| ※商号又は名称で検索する時は、株式会社等の法人格を除いた社名(部分一致)を入力して下さい。 ※法人番号で検索する時は、半角13桁の数字を入力して下さい。 ※このサービスは、 <u>国税庁法人番号公表サイト</u> のWeb-API機能を利用して取得した情報をもとに作成していますが、サービスの内容は国税庁によって保証されたものではありません。 ※ <u>国税庁法人番号公表サイト</u> がメンテナンス等の理由で停止している場合、その間本サービスもご利用頂けなくなりますのでご了承ください。 |  |  |  |  |
| STEP1-2                                                                                                    |  |  |  |  |
| 貴社に該当する情報をクリックすると、基本情報入力画面に転写されます。                                                                                                    |  |  |  |  |
| 法人番号 商号又は名称 住所                                                                                                    |  |  |  |  |
| 6000012070001 厚生労働省 東京都千代田区商が関1丁目2-2                                                                                                    |  |  |  |  |
|                                                                                                    |  |  |  |  |
|                                                                                                    |  |  |  |  |
|                                                                                                    |  |  |  |  |

#### ☆重要

下記メッセージが表示される場合、既に本サイトで同じ法人番号が登録されています。一つの企業について重複登録はできません。新規登録ではなく、既に登録されているデータを修正してください。

※同じ法人番号がすでに本サイトに登録されています。「新規登録」ではなく、「修正」のお手続きをお願いいたします。こ不明な点がある場合には<u>お間合せ</u>よりご連絡ください。

法人番号を登録した心当たりがない場合は、事務局にお問合せください。

女性の活躍・両立支援総合サイト事務局 <u>https://positive-ryouritsu.mhlw.go.jp/inquiries/edit</u>

| 【非公開】と記載している担当者情報以外は、「女性の活躍推進企業データペース」「両立支援<br>の73.5ぱ」の各サイトにご登録の際に公開されます |                                                                           |  |  |
|--------------------------------------------------------------------------|---------------------------------------------------------------------------|--|--|
|                                                                          | ※入力必須項目                                                                   |  |  |
| 企業名※                                                                     | 株式会社等については、省略せず正式な社名をご記入下さい。<br>グループで一括して公表したい場合は <u>こちら</u> をご覧ください。     |  |  |
| 法人番号 <mark>※</mark><br>(半角数字13桁)                                         | 法人番号を修正する場合は <u>STEP①「法人検索」</u> を再度実施してください。 □ 個人事業主である(番号は未入力のままとしてください) |  |  |
| 企業名(フリガナ)※                                                               | <br>スペースや中点(・)は記入しないでください。<br>また、カブシキカイシャ等のご記載は必要ございません。                  |  |  |
| 企業名(別名)【非公開】                                                             | 英語略称や通称をご記入ください。検索情報として利用します。                                             |  |  |
| 企業名(英語名)                                                                 |                                                                           |  |  |
| 郵便番号※                                                                    | 住所検索<br>半角数字。ハイフンあり。【記入例】123-4567                                         |  |  |
| 都道府県※                                                                    | 「選択してください↓                                                                |  |  |
| 所在地(市区町村以降) <mark>※</mark>                                               | 本社の所在地を市区町村からご記入ください。                                                     |  |  |
| 所在地(建物等)                                                                 |                                                                           |  |  |
| 業種※                                                                      | [選択してください. ◆                                                              |  |  |
| 企業規模※                                                                    |                                                                           |  |  |

| 担当者情報(最                                               | 大3名)                                                                                                    |
|-------------------------------------------------------|----------------------------------------------------------------------------------------------------|
| 内容についての確認の<br>ご担当者に必ずつなが<br>また、上記を踏まえ、社<br>代理の方のご登録でも | とめ、サイト管理者から連絡する場合があります。<br>5電話番号、メールアドレスをご入力ください。<br>会保険労務士の方等、企業から委任を受けお手続きされる場合は、連絡先にご注意ください。<br>問題ありません。1つのメールアドレスで複数社のご登録も可能です。 |
|                                                       | ※入力必須項目                                                                                                    |
| 担当者情報(1人                                              | .目※必須)                                                                                                    |
| 担当者名【非公開】》                                            | ×                                                                                                    |
| 部署【非公開】                                               |                                                                                                    |
| 電話番号【非公開】                                             | ※ 半角数字。ハイフンあり。【記入例】03-1234-5678                                                                                                    |
| メールアドレス【非公                                            | ☆開】※                                                                                                    |
| メールアドレス 確認/<br>【非公開】                                  |                                                                                                    |
| Outlook、Hotmail、live<br>ールが届かない場合が                    | e.jp、iCloud等をお使いの方は、メールサービス提供側の事情により、当サイトからのメ<br>があります。上記以外のアドレスのご登録をお勧めいたします。                                                      |

#### ☆重要

Outlook、Hotmail、live.jp、iCloud 等をお使いの方は、メールサービス提供側の事情により、当サイトからのメールが届かない 場合があります。上記以外のアドレスのご登録をお勧めいたします。

#### 基本情報と担当者情報の入力後、「確認画面へ進む」をクリックします。

|  | ▶ 確認画面へ進む |  |
|--|-----------|--|
|  |           |  |

### 内容を確認後、 [完了画面へ進む] をクリックします。 続けて利用規約の確認、ログイン ID とパスワードの登録にお進みください。 (⇒P.9 へ)

| 3 入力フォームへ戻る | 完了画面へ進む ▷                           |
|-------------|-------------------------------------|
| 「完了         | 了画面へ進む」をクリックした後、「ID・PWの登録」にお進みください。 |

## ログイン ID・PW をお持ちでない方

ログイン ID・PW の登録を行います。

既に本サイトに登録がある方も、新たにログイン ID・PW の登録が必要になります。

1. [ID・PW の登録] をクリックします。

| ホーム > ログイン                     |                                                                    |
|--------------------------------|--------------------------------------------------------------------|
| 自社の行動計画・データ                    | タ等を登録・修正する                                                         |
| ログインIDをお持ちの方                   | 初めてご利用の方                                                           |
| ログインIDを入力<br>パスワードを入力          | (両立支援のひろば・女性の活躍推進企業データベース<br>の掲載がない方)<br>新規登録                      |
| ログイン<br>ID・PWをお忘れの方 ログインにお困りの方 | ログインID・PWをお持ちでない方<br>(既に両立支援のひろば・女性の活躍推進企業データベ<br>ースの掲載がある方はこちらから) |

2.利用規約の確認を行います。

両立支援のひろば、女性の活躍推進企業データベースのご利用規約を確認の上、同意して進む場合はチェックを入れ [次へ] をクリックします。

|                          | 利用規約                                                 |   |
|--------------------------|------------------------------------------------------|---|
| 利用                       | 現約 メールアドレス登録 ID・PW 登録 完丁                             | 7 |
|                          |                                                      |   |
| ホーム > ログインID・PWの登録(利用規約) |                                                      |   |
| ·                        |                                                      | , |
|                          | 女性の活躍・両立支援総合サイトへの登録を行います。<br>下記規約をご確認いただき、次へお進みください。 |   |
|                          | 両立支援のひろば ご利用規約                                       |   |
|                          | 女性の活躍推進企業データベース ご利用規約                                |   |
|                          | ■1用規約を確認し、同意しました                                     |   |
|                          |                                                      |   |
|                          |                                                      |   |
|                          |                                                      |   |

#### 3.メールアドレス登録を行います。

|                                                                                                    | メール                                                                                                    | 登録                                       |                           |  |
|----------------------------------------------------------------------------------------------------|----------------------------------------------------------------------------------------------------|------------------------------------------|---------------------------|--|
| 利用規約                                                                                                    | メールアドレス登録                                                                                               | ID·PW 登録                                 | 完了                        |  |
|                                                                                                    |                                                                                                    |                                          |                           |  |
| ホーム >ロウインID・PWの登録(メール登録)                                                                                                    |                                                                                                    |                                          |                           |  |
| 担当者情報<br>送信をクリッ                                                                                                    | に登録済のメールアドレスを.<br>クし、受信したメールのURL1                                                                       | 入力してください。<br>から登録してください。<br>送信           |                           |  |
| <ul> <li>・メールが届かない方は、迷惑</li> <li>・担当者情報に登録済のメー<br/>い。outlook, Hotmail, live.j<br/>トからのメールが届かない</li> <li>女性の活躍・両立支援総合サ<br/>https://positive-ryouritsu.mh</li> </ul> | &メールに振り分けられていな<br>ルアドレスが不明な方、メーJ<br>p. iCloud等をお使いの方は、<br>場合があります。<br>・イト事務局<br>Iw.go.jp/inguiries/edit | sいかご確認ください。<br>レが受信できない方はま<br>メールサービス提供側 | 事務局にお問合せくださ<br>の事情により、当サイ |  |
|                                                                                                    | 閉じる                                                                                                    | 5                                        |                           |  |
|                                                                                                    |                                                                                                    |                                          |                           |  |
| ホーム トロガイトID・PWの登録(字子)                                                                                                    |                                                                                                    |                                          |                           |  |
|                                                                                                    |                                                                                                    |                                          |                           |  |
| עלית ד                                                                                                    | ト登録用メールの                                                                                                | の送信                                      |                           |  |
| 入力したメール                                                                                                    | レアドレスヘログインID・                                                                                           | PWの登録用のリング                               | クを送信しました。                 |  |
|                                                                                                    |                                                                                                    |                                          |                           |  |

入力したメールアドレス宛に、件名「【女性の活躍・両立支援総合サイト】ログイン I D・P W登録 URL のご連絡」メールが届きます。

☆重要

- ※ メールが届かない場合は、迷惑メールボックスに振り分けられていないかをご確認ください。
- ※ Outlook、Hotmail、Live.jp、iCloud 等をお使いの方は、メールサービス提供側の事情により、当サイトからのメールが届かない場合があります。その場合は、事務局にお問合せください。

女性の活躍・両立支援総合サイト事務局 https://positive-ryouritsu.mhlw.go.jp/inquiries/edit

4.ログイン ID とパスワードを登録します。

件名「【女性の活躍・両立支援総合サイト】ログイン ID・PW 登録 URL のご連絡」メールを確認し、メール記載の URL をクリック します。

(差出アドレス: info@positive-ryouritsu.jp)

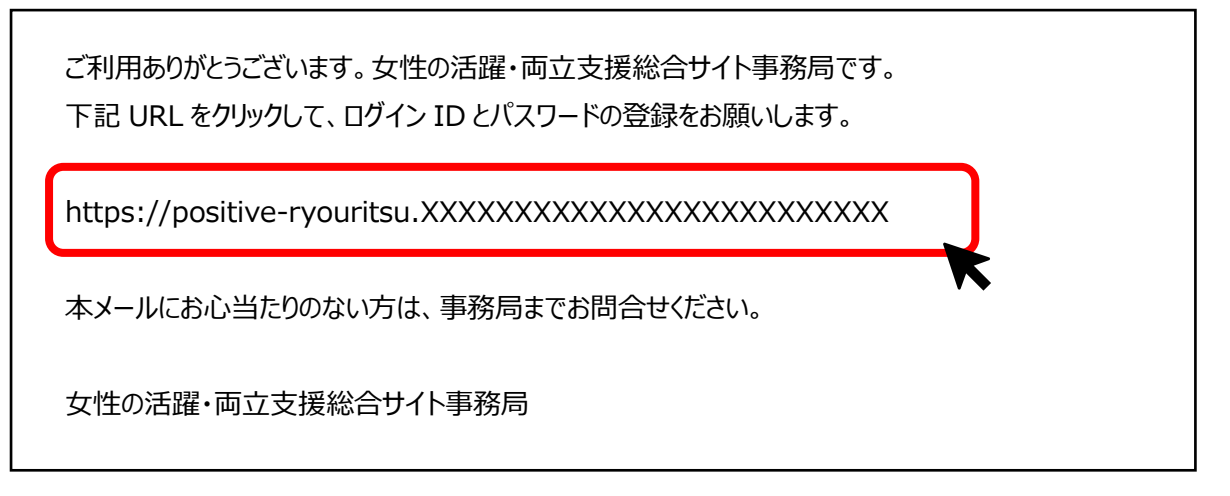

ログイン ID とパスワードを入力します。

### ログイン ID とパスワードは、英数字記号 8 文字以上 32 文字以下で任意で設定してください。

|                   | ログインID・PW 登録<br>利用規約 メールアドレス登録 ID・PW 登録 完了                                 |  |
|-------------------|----------------------------------------------------------------------------|--|
| ホーム >ログインID・PWの登録 |                                                                            |  |
|                   | ログインID<br>(英数字記号8文字以上32文字以下)<br>パスワード<br>(英数字記号8文字以上32文字以下)<br>パスワード (再入力) |  |

ログイン ID とパスワードの登録が完了です。

続けて、各サイトの新規登録や修正を行う場合には、トップをクリックし、「ログイン ID をお持ちの方」に進んでください。

| 完了                                                                                                    |  |
|----------------------------------------------------------------------------------------------------|--|
| 利用規約 メールアドレス登録 ID・PW 登録 完了                                                                                                    |  |
|                                                                                                    |  |
|                                                                                                    |  |
| ログインD・PWの登録が完了しました。<br>トップページより以下のログインIDとパスワードより、ログインいただけま<br>す。<br>担当者メールアドレス<br>ログインD<br>パスワード<br>管理コード<br>に定別<br>このページは一度しか表示されません。<br>情報展えい、トラブル等を防ぐため、アカウンド情報は厳重に管理してくださ<br>い。 |  |
|                                                                                                    |  |

【管理コードとは】

担当者の退職で登録したメールアドレスが使えない場合等、代行ログインを行う場合に使用します。情報漏洩、トラブルを防ぐため、社内で厳重に管理してください。代行ログインについては、P.23 をご覧ください。

## ログイン ID・PW をお持ちの方

1.登録済のログイン ID とパスワードを入力し、 [ログイン] をクリックします。

| ホーム > ログイン                     |                                                                                |
|--------------------------------|--------------------------------------------------------------------------------|
| 自社の行動計画・データ                    | 等を登録・修正する                                                                      |
| ログインIDをお持ちの方                   | 初めてご利用の方                                                                       |
| ログインIDを入力<br>パスワードを入力          | (両立支援のひろば・女性の活躍推進企業データベース<br>の掲載がない方)<br>新規登録                                  |
| ログイン<br>ID・PWをお忘れの方 ログインにお困りの方 | ログインID・PWをお持ちでない方<br>(既に両立支援のひろば・女性の活躍推進企業データペ<br>ースの掲載がある方はこちらから)<br>ID・PWの登録 |

2.ワンタイムパスワード認証を行います。

ログイン時に入力したメールアドレス宛に、認証メールが届きます。

件名「【女性の活躍・両立支援総合サイト】ワンタイムパスワードのご連絡」メールを確認します。 (差出アドレス : info@positive-ryouritsu.jp)

| 【重要】ワンタイムパスワードのご案内                                                                                                    |
|----------------------------------------------------------------------------------------------------|
| ご利用ありがとうございます。女性の活躍・両立支援総合サイト事務局です。<br>お客様のアカウントの安全を確保するため、以下のワンタイムパスワードを入力ください。<br>このコードは一度しか使用できませんので、他の人と共有しないでください。 |
| ワンタイムパスワード:40XXXX                                                                                                    |
| このコードは 10 分間有効です。<br>本メールにお心当たりのない方は、事務局までお問合せください。                                                                     |
| 女性の活躍・両立支援総合サイト事務局                                                                                                    |

メール本文記載のワンタイムパスワードを入力後、認証をクリックしてください。

|     | (ませき違い)       | スパ・カ性の活躍μ進企業データベース    |
|-----|---------------|-----------------------|
| wad | ワンタイムパスワード認証  |                       |
|     |               | しました。<br>ボタンを押してください。 |
|     | ワンタイムパスワードを入力 | 認証ない方                 |
|     | 再送信キャンセル      | 管理コード認証               |
|     |               |                       |

#### ☆重要

- ※ ワンタイムパスワード認証は、初回ログイン時および一定期間ログインがない場合に求められます。ワンタイムパスワード認証 が表示されない場合、そのままマイページにログインしてください。
- ※ メールが届かない場合は、迷惑メールボックスに振り分けられていないかをご確認ください。
- ※ Outlook、Hotmail、Live.jp、iCloud 等をお使いの方は、メールサービス提供側の事情により、当サイトからのメールが届かない場合があります。その場合は、事務局にお問合せください。
- ※ 「ワンタイムパスワードのご連絡」メールが受け取れない場合、セキュリティ上、当サイトにログインすることができません。ログイン 可能なメールアドレスで再登録をお願いします。一つの企業について重複登録はできませんので、登録済データの削除をご 希望の場合、お問合せから事務局にご連絡ください。

女性の活躍・両立支援総合サイト事務局 https://positive-ryouritsu.mhlw.go.jp/inquiries/edit

### 3.マイページにログインします。

| ホーム >ログイン               |                                               |  |  |  |
|-------------------------|-----------------------------------------------|--|--|--|
| 自社の行動計画・データ等を登録・修正する    |                                               |  |  |  |
| ログイン中                   | 初めてご利用の方                                      |  |  |  |
| 担当者メールアドレス              | (両立支援のひろば・女性の活躍推進企業データベース<br>の掲載がない方)<br>新規登録 |  |  |  |
| <u>ビンアンド</u><br>パスワード変更 | ログインID・PWをお持ちでない方                             |  |  |  |
|                         | (既に両立支援のひろば・女性の活躍推進企業データベ<br>ースの掲載がある方はこちらから) |  |  |  |
|                         | ID・PWの登録                                      |  |  |  |

#### ☆重要

同じメールアドレスで複数の企業を登録している場合は、企業名選択のプルダウンで、登録や修正を行う企業の情報を選択しま す。企業名絞込に企業名を入力して、同じメールアドレスで登録している企業を検索することもできます。

|                                                                                                    |                                                                                                    | 担当者                                                             | -<br>ログアウト                     |
|----------------------------------------------------------------------------------------------------|----------------------------------------------------------------------------------------------------|-----------------------------------------------------------------|--------------------------------|
| ホーム >ログイン >マイページ                                                                                              | ログー                                                                                                    | ーーーーーーーーーーーーーーーーーーーーーーーーーーーーーーーーーーーー                            | シスが表示されます。                     |
| 企業名絞込:                                                                                                    |                                                                                                    | 同じメールアドレスで<br>録している場合は、<br>ひをすることができます                          | 复数の企業を登<br>2業名から絞り込<br>。<br>選択 |
| 正来-白速式・<br>「職場情報総合サイ<br>イトに分かれて掲載さ<br>す。女性の活躍推進企<br>場情報総合サイト」に<br>「職場情報総合サイ<br>ださい。<br><u>「職場情報総合サイ</u>       | ★工芸会社0000♥       同じメール     録している:       い場情報総合サイト(しょく)       イト」は、若者雇用促進総合サイト       されている企業の職場情報を収集       企業データベース、両立支援のひろばに掲載され、       ご転載されます。       イト」に転載を希望しない場合は、下記リンク先の       イト」企業の方向け利用方法 | アドレスで複数の企業な<br>場合は、プルダウンから登<br>い企業を選択します。<br>法人番号が入力されている企業     | を登                             |
| サイト登録<br>次世代法・女代<br>「両立支援のひろ<br>両立支援のひろ<br>・次世代育成支援<br>一般事業主行<br>・プラチナくる。<br>・仕事と介護の<br>・<br>育児・介護体<br>育児休業等の | 状況<br>生活躍推進法 一体型で一般事業主行動計画<br>5ば」と「女性の活躍推進企業データベース」<br>ろば<br>援対策推進法に基づく<br>動計画の公表<br>みん認定企業の実施状況の公表<br>両立に関する取組(トモニンマークの使用申請<br>業法に基づく<br>取得の状況の公表                                                 | を策定・届出をした場合、<br>の <b>両方に公表</b> してください<br>未登録 新技<br><sup>新</sup> | 。                              |
| 女性の活躍推)<br>・データ公表<br>(えるぼし認<br>公表もこち<br>・女性活躍推)                                                               | <b>進企業データベース</b><br>認定・プラチナえるぼし認定基準に係る実績等<br>5らから)<br><b>進法に基づく</b> 一般事業主行動計画の公表                                                                                                    | の<br>未登録<br>未登録<br>新規                                           | 登録する   各サイトの登録や修正   (はこちらから)   |

| ○本情報の後止にともなう各サイトの自動強止の詳細はこちらからご確認ください。 ○本情報の入力でいったん終了し、後日各サイトの登録を行いたい場合には、「女性の活躍・両立支援総合<br>サイトレット「白サックだけます」」、クロキャクラー修正することでは、「女性の活躍・両立支援総合 |                                      |                                      |  |
|----------------------------------------------------------------------------------------------------|--------------------------------------|--------------------------------------|--|
| 用URLを取得して登録手術                                                                                                    | 流きしてください。                            | から、豆球のにメールアドレスを返回し、安和                |  |
|                                                                                                    | ▶ 基本情報、担当者情                          | 報を修正する                               |  |
| 企業名                                                                                                    | 株式会社0000                             | 企業情報、担当者情報の変更はこちらから                  |  |
| 法人番号                                                                                                    |                                      |                                      |  |
| 企業名(フリガナ)                                                                                                    | テスト                                  |                                      |  |
| 企業名(別名)【非公開】                                                                                                    | 1                                    |                                      |  |
| 企業名(英語名)                                                                                                    |                                      |                                      |  |
| 郵使番号                                                                                                    | 100-0000                             |                                      |  |
| 都道府県                                                                                                    | 東京都                                  |                                      |  |
| 所在地(市区町村以降)                                                                                                    | 千代田区                                 |                                      |  |
| 所在地(建物等)                                                                                                    |                                      |                                      |  |
| 業種                                                                                                    | 情報通信業                                |                                      |  |
| 企業規模                                                                                                    | 5000                                 |                                      |  |
|                                                                                                    |                                      |                                      |  |
| 担当者情報(最大                                                                                                    | 3名)                                  |                                      |  |
| 担当者情報 <b>(</b> 1人目)                                                                                                    |                                      |                                      |  |
| 担当者名【非公開】                                                                                                    | テスト                                  |                                      |  |
| 部署 【非公問】                                                                                                    |                                      |                                      |  |
| 電話番号 【非公開】                                                                                                    |                                      |                                      |  |
| メールアドレス 【非公開                                                                                                    | 1                                    |                                      |  |
| 基本情報を修正すると、対<br>行動計画公表サイト)のう                                                                                                    | 象サイト(女性の活躍推進企業デ-<br>ち責社の登録済みサイト)も自動! | ータベース、および両立支援のひろば(一般事業主<br>的に更新されます。 |  |
| 基本情報の修正にともなう                                                                                                    | 各サイトの自動修正の詳細はこちら                     | らからご確認ください。                          |  |
|                                                                                                    |                                      |                                      |  |

# ログイン ID・PW が不明な場合

1. [ログイン ID・PW をお忘れの方] をクリックします。

| ホーム>ログイン                      |                                               |
|-------------------------------|-----------------------------------------------|
| 自社の行動計画・デー                    | タ等を登録・修正する                                    |
| ログインIDをお持ちの方                  | 初めてご利用の方                                      |
| ログインIDを入力<br>パスワードを入力         | (両立支援のひろば・女性の活躍推進企業データペース<br>の掲載がない方)<br>新規登録 |
| ログイン                          | ログインID・PWをお持ちでない方                             |
| ログインID・PWをお忘れの方<br>ログインにお困りの方 | (既に両立支援のひろば・女性の活躍推進企業データペースの掲載がある方はこちらから)     |

#### 2.ログイン ID・PW の登録時に使用したメールアドレスを入力してください。

| ₩-4>0 | ブインID・PWを忘れた場合                                                                                                    |
|-------|----------------------------------------------------------------------------------------------------|
|       | ログインID・PWの登録時に使用したメールアドレスを入力してください。<br>送信をクリックし、アカウント再確認のメールの内容をご確認ください。<br>送信                                                                                                    |
|       | ・メールが届かない方は、迷惑メールに振り分けられていないかご確認ください。<br>・担当者情報に登録済のメールアドレスが不明な方、メールが受信できない方は事務局にお問合せくださ<br>い。outlook、Hotmail、live.jp、iCloud等をお使いの方は、メールサービス提供側の事情により、当サイ<br>トからのメールが届かない場合があります。 |
|       | 女性の活躍・両立支援総合サイト事務局<br>https://positive-ryouritsu.mhlw.go.jp/inquiries/edit<br>戻る                                                                                                  |

### ☆重要

登録時のメールアドレスが不明な場合は、事務局にお問合せください。 女性の活躍・両立支援総合サイト事務局 <u>https://positive-ryouritsu.mhlw.go.jp/inquiries/edit</u> メールでパスワード再設定用の URL が届きます。

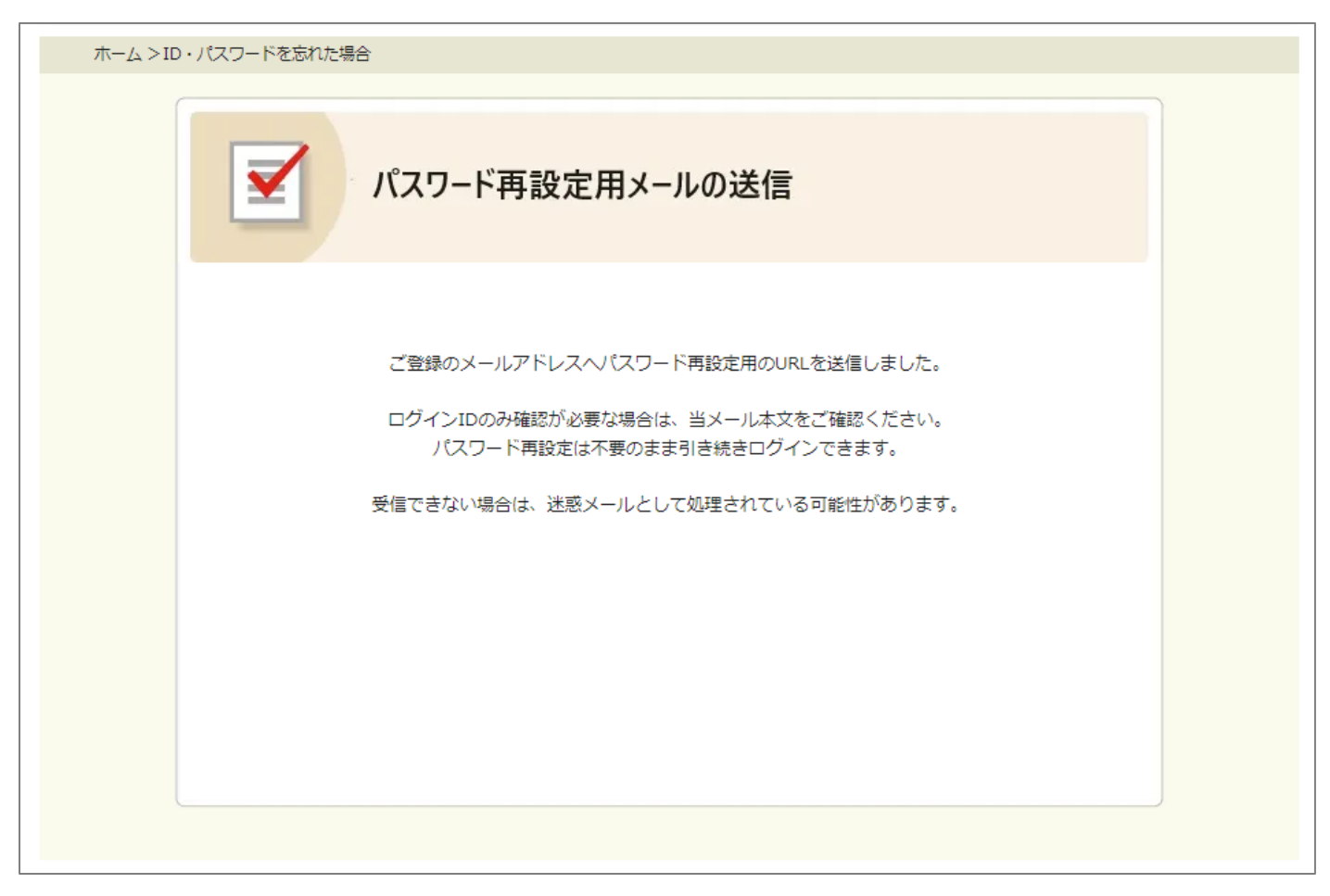

件名「【女性の活躍・両立支援総合サイト】ログイン ID・PW 確認用 URL のご連絡」メールを確認します。

(差出アドレス: info@positive-ryouritsu.jp)

| ご利用ありがとうございます。女性の活躍・両立支援総合サイト事務局です。<br>下記 URL をクリックして、仮パスワードを入力後、パスワードの再設定をお願いします。<br>※仮パスワードでログインはできません。    |
|----------------------------------------------------------------------------------------------------|
| ログイン ID :<br>管理コード:                                                                                          |
| 仮パスワード:                                                                                                    |
| パスワード再設定用 URL : https://positive-ryouritsu/userinfo/reset_user_pass/xxxxxx<br>本メールにお心当たりのない方は、事務局までお問合せください。 |
| 女性の活躍・両立支援総合サイト事務局                                                                                           |

#### ☆重要

ログイン ID はメール本文に記載があります。

### 3.パスワードの再設定を行います。

| ホーム>ログイン | vID・PWを忘れた場合                               |      |                             |
|----------|--------------------------------------------|------|-----------------------------|
|          |                                            |      |                             |
|          | ログインID<br>仮パスワード                           |      | 仮パスワードは、メール本文<br>に記載されています。 |
|          | 再設定用バスワード<br>(英数字記号8文字以上32文字以<br>再設定用パスワード | (可以) |                             |
|          | (再入力)                                      | 変更   |                             |
|          |                                            |      |                             |

## パスワード変更

1.ログインします。

| ホーム > ログイン            |                                               |  |
|-----------------------|-----------------------------------------------|--|
| 自社の行動計画・データ等を登録・修正する  |                                               |  |
| ログインIDをお持ちの方          | 初めてご利用の方                                      |  |
| ログインIDを入力<br>パスワードを入力 | (両立支援のひろば・女性の活躍推進企業データベース<br>の掲載がない方)<br>新規登録 |  |
| ログイン                  | ログインID・PWをお持ちでない方                             |  |
| □<br>ワインID・PWをお忘れの方   | (既に両立支援のひろば・女性の活躍推進企業データベ<br>一スの掲載がある方はこちらから) |  |
| ログインにお困りの方            | ログインID・PWの登録                                  |  |

2. [パスワード変更] をクリックします。

| ホーム >ログイン           |                                                                                    |
|---------------------|------------------------------------------------------------------------------------|
| 自社の行動計画・データ         | 等を登録・修正する                                                                          |
| ログイン中               | 初めてご利用の方                                                                           |
| 担当者メールアドレス<br>マイページ | (両立支援のひろば・女性の活躍推進企業データペース<br>の掲載がない方)<br>新規登録                                      |
|                     | ログインID・PWをお持ちでない方<br>(既に両立支援のひろば・女性の活躍推進企業データベ<br>ースの掲載がある方はこちらから)<br>ログインID・PWの登録 |

3.現在のパスワード、変更パスワードを入力します。

| ホーム>パスワード変更 |                               |      |
|-------------|-------------------------------|------|
|             |                               |      |
|             |                               |      |
|             | ログインID                        |      |
|             | 現在のパスワード                      |      |
|             | 変更パスワード<br>(英数字記号8文字以上32文字以下) |      |
|             | 変更パスワード<br>(再入力)              |      |
|             | _                             | · 资重 |
|             |                               |      |
|             |                               |      |

| ホーム >ノ | (スワード変更 (完了)     |
|--------|------------------|
|        |                  |
|        | パスワードの変更が完了しました。 |
|        | トップ              |
|        |                  |

# 代行ログイン

担当者の退職で登録したメールアドレスが使用できないなど、認証メールが受け取れない場合に、代行ログインを行うことができます。

ログイン ID・PW の登録時に表示される「管理コード」が必要になります。

1.登録済のログイン ID とパスワードを入力し、 [ログイン] をクリックします。

| ホーム>ログイン                       |                                                                                |
|--------------------------------|--------------------------------------------------------------------------------|
| 自社の行動計画・データ                    | 等を登録・修正する                                                                      |
| ログインIDをお持ちの方                   | 初めてご利用の方                                                                       |
| ログインIDを入力<br>パスワードを入力          | (両立支援のひろば・女性の活躍推進企業データベース<br>の掲載がない方)<br>新規登録                                  |
| ログイン<br>ID・PWをお忘れの方 ログインにお困りの方 | ログインID・PWをお持ちでない方<br>(既に両立支援のひろば・女性の活躍推進企業データベ<br>ースの掲載がある方はこちらから)<br>ID・PWの登録 |

2.管理コード認証を行います。

[管理コード認証]をクリックします。

| ログイン        | IDをお持ちの方                                    | 初めてご利用の方                   |              |
|-------------|---------------------------------------------|----------------------------|--------------|
|             |                                             | 1 <b>t</b> -               | ータベース        |
|             | <u>************************************</u> | した。<br>7後、「認証」ボタンを押してください。 |              |
|             |                                             | PtrpL                      | ない方<br>業データベ |
| <u>ID・F</u> | き信キャンセル                                     | 管理コード認証                    |              |

3.代行メールアドレスと管理コードを入力し、 [認証]をクリックします。

代行メールアドレスは、現在使われているメールアドレス(手続きをしている方のメールアドレスなど)を入力してください。

| v  | ダハース<br>管理コード使った代行ログインを行う場合は、メールアドレスと担当者から共有された管理<br>コードを入力後「認証」ボタンを押してください。<br>認証後は担当者に代行ログインの通知が行われます。 |
|----|----------------------------------------------------------------------------------------------------|
| ŀ  | 代行メールアドレスを入力                                                                                             |
| ID | 管理コード入力<br>アータペ<br>データペ                                                                                  |
|    | 戻るキャンセル                                                                                                  |

| ☆重要                                                               |
|-------------------------------------------------------------------|
| 管理コードは、ログイン ID・PW の登録時に一度だけ表示されます。                                |
| 完了                                                                |
|                                                                   |
| ▲川田規約 メールアトレス豆琢 ID・FW 豆琢 元」                                       |
| ホーム>ログインID・PWの登録(完了)                                              |
| 1 · · · · · · · · · · · · · · · · · · ·                           |
|                                                                   |
| ログインID・PWの登録が完了しました。<br>トップページより以下のログインIDとパスワードより、ログインいただけま<br>す。 |
|                                                                   |
| 担当者メールアドレス                                                        |
|                                                                   |
|                                                                   |
| 管理コード                                                             |
|                                                                   |
| このページは一度しか表示されません。<br>情報漏えい、トラブル等を防ぐため、アカウント情報は厳重に管理してくださ         |
|                                                                   |
| トップ                                                               |
|                                                                   |
|                                                                   |
|                                                                   |

情報漏洩やトラブル防ぐため、社内で厳重に管理してください。

4.マイページにログインします。

| ホーム >ログイン                 |                                                                    |
|---------------------------|--------------------------------------------------------------------|
| 自社の行動計画・デー                | タ等を登録・修正する                                                         |
| 代行ログイン中                   | 初めてご利用の方                                                           |
| 代行者<br>担当者メールアドレス         | (両立支援のひろば・女性の活躍推進企業データペース<br>の掲載がない方)<br>新規登録                      |
| マイページ<br>ログアウト<br>パスワード変更 | ログインID・PWをお持ちでない方<br>(既に両立支援のひろば・女性の活躍推進企業データペ<br>ースの掲載がある方はこちらから) |
|                           | ID・PWの登録                                                           |

代行ログイン中であることをお知らせするメールが、担当者メールアドレス(代行メールアドレスではありません)に送られます。

### 件名「【女性の活躍・両立支援総合サイト】代行ログインのご連絡」メールを確認します。

(差出アドレス: info@positive-ryouritsu.jp)

| ご利用ありがとうございます。女性の活躍・両立支援総合サイト事務局です。<br>本日以下の代行メールアドレスよりログインの操作を確認しました。<br>代行ログインはログイン ID 情報および、管理者コードを共有している方のみ操作が可能です。 |  |
|----------------------------------------------------------------------------------------------------|--|
| 担当者メールアドレス :<br>代行ログインメールアドレス :                                                                                         |  |
| 本メールにお心当たりのない方は、事務局までお問合せください。                                                                                          |  |
| 女性の活躍・両立支援総合サイト事務局                                                                                                    |  |

5. [基本情報、担当者情報を修正する] をクリックし、担当者情報とメールアドレスを変更します。

| の方白ガイン中のため、周白ひらは、気管と活動を発きまデータベースの後かはマオネロと。<br>後の意動地にする場所はログアウト後に発生の影响をとして用白ガインをしてくてきた。<br>あたた私の名かが見またはまずの必要な方は「使み発展、私の名称感受者点する」より知られメールアドレスを決定者、用白ガインをしてくてきた。                                |     |
|----------------------------------------------------------------------------------------------------|-----|
|                                                                                                    | 21- |
| 第一年>1344>>からいーの<br>2011年1月1日                                                                                                    |     |
| マイベージ<br>責社の現在の登録状況は以下の通りです。                                                                                                    |     |
| 全華名校込:                                                                                                    |     |
| 286.8F                                                                                                    |     |
| (職種情報総合サイト(しょくぼらぼ))への総務を希望しない企業の方                                                                                                    |     |
| 「議論性報知Aリイト」は、お希望所受き加タリイト、なぜの以降性きたなデータベース、通信な後のひろばの10<br>イトにおかれて相違されているとない構想性的考慮者、もおい、加の特徴に定く者を加まれ物性知道を見出するため<br>です。なぜの以降性きたなデータベース、通信な後のひろばに推進され、法人条何が入れされている主体の情報は、<br>「議論性解剖的ペリイト」にも読されます。 |     |
| 「国際電源部分サイト」と転換電気度にない場所は、予約リンク物の「田ワイトと開始電電気にない場所」電力電子電気にない。                                                                                                    |     |
|                                                                                                    |     |
| 日本情報時間計算                                                                                                    |     |
|                                                                                                    |     |
| 単単語語の入力でいる人間でし、資料為ウイトの登録を行いたい場合には、「支付の計算・用な支援総合な                                                                                                    |     |
| イト)の「自住の行動に属・データ株式空母・根皮工会」から、登録したメールアドレス支払者し、更新用<br>188.支数用して空母子換えしてください。                                                                                                    |     |
| 12 展本情報,如当者情報を療王する                                                                                                    |     |
| 全要系 ログイン方法定要アスト4                                                                                                    |     |
| (ZA@F)                                                                                                    |     |
| 企業系 (フリカナ) ログイン                                                                                                    |     |
| 2866 (RE) (R138)                                                                                                    |     |
| 2世代(市10年)                                                                                                    |     |
| 9976-1 100001                                                                                                    |     |
| 6582FIM 983765                                                                                                    |     |
| PREFIX (TEXTFLIGHT) T (MEX                                                                                                    |     |
| PREES (JRI076)                                                                                                    |     |
| 808 808                                                                                                    |     |
| 2/#Alex 1000                                                                                                    |     |
|                                                                                                    |     |
| <b>如当者情報(最大3名)</b>                                                                                                    |     |
| 据端数情報(1人目)                                                                                                    |     |
| 29486 [1938] 72.1-                                                                                                    |     |
| NORE (26-2744)                                                                                                    |     |
| @PAB=T (WY:M) 031111111                                                                                                    |     |
| 5-6716-2                                                                                                    |     |
| ※工程前を発きすると、対象ワイト(ワ港のス線を発き車データベース、第三の第ロ交通のひろば(一般事業主<br>行動計画に表ワイト)のう性情をの空話はみワイト)の目前的に変あされます。                                                                                                   |     |
| ●本質能の後またともなったりくトロウ接後はの装施にたりもならご接近ください。                                                                                                    |     |
| 12 基本情報、担当者情報を修正する                                                                                                    |     |

```
代行ログイン中のため、両立支援のひろば・女性の活躍推進企業データベースの操作はできません。
操作を有効にする場合はログアウト後に企業の担当者として再ログインをしてください。
新たな担当者の登録または変更が必要な方は「基本情報、担当者情報を修正する」より担当者メールアドレスを修正後、再ログインをしてください。
```

代行ログインの場合、基本情報、担当者情報のみ修正することができ、両立支援のひろば・女性の活躍推進企業データベースの登録や修正をすることはできません。

各サイトの登録や修正をするためには、基本情報、担当者情報を修正後にログアウトし、再ログインをしてください。再ログイン後、 両立支援のひろば・女性の活躍推進企業データベースの登録や修正が可能になります。